## Web 端如何审批航次工作汇报(文档)

用户登录互海通 Web 端, 在**"工作台→流程审批→航次汇报"**界面, 可按照以下步骤 1-3 进行操作:

| Θ Q                                                                    |                       | E作台 (17997) 船舶监控 发现                 |                                                            | 切换系统 - 🖓 💥 🕐 🥌 🗫                       |  |  |  |  |  |  |  |
|------------------------------------------------------------------------|-----------------------|-------------------------------------|------------------------------------------------------------|----------------------------------------|--|--|--|--|--|--|--|
| 我的待办                                                                   |                       | 1                                   |                                                            |                                        |  |  |  |  |  |  |  |
| 全部 (38) (6期 2                                                          | 1 登录万海涌Wab进 野计计       |                                     | 主 "航海汇报"                                                   | 已遗择 1项 > 全部稻船 >                        |  |  |  |  |  |  |  |
| 発行時代() 、 マットコーダル型 WEO 3時、 MAY Vビノトニトトロオトビリ、 エルルが生中1ル(エカ) T ボルロ BWA/に)区 |                       |                                     |                                                            |                                        |  |  |  |  |  |  |  |
| 航次回报(1)                                                                |                       |                                     |                                                            |                                        |  |  |  |  |  |  |  |
| 何处理任务(5)                                                               |                       |                                     |                                                            |                                        |  |  |  |  |  |  |  |
| ← 航次工作汇报                                                               |                       |                                     |                                                            |                                        |  |  |  |  |  |  |  |
|                                                                        | 2、点击待审批的目标单据 超次时间 142 |                                     |                                                            |                                        |  |  |  |  |  |  |  |
| # 船名、                                                                  | 能次編号                  | 航线                                  | 航次时间                                                       |                                        |  |  |  |  |  |  |  |
| 1 互海1                                                                  | 20221127              | 扬州-上海                               | 2022-11-28 09:29-2022-12-02 13:53                          |                                        |  |  |  |  |  |  |  |
|                                                                        |                       | 航次工作汇报详情(1818年)                     |                                                            |                                        |  |  |  |  |  |  |  |
| 船名: 五海1号                                                               | 航次编号: 20221127        | 航线: 扬州-上海                           | 86258                                                      | 前间: 2022-11-28 09:29-2022-12-02 13:53  |  |  |  |  |  |  |  |
| 甲酸即相关面20<br>设备情况: OK、<br>人员情况: ok                                      |                       | 北初副中国大调成<br>设备情况: OK<br>人员情况: OK    |                                                            |                                        |  |  |  |  |  |  |  |
| 本航次主要工作: ok<br>需要岸基支持项目:                                               |                       | 本航次主要工作: C<br>需要半基支持项目:             | к                                                          |                                        |  |  |  |  |  |  |  |
|                                                                        |                       |                                     |                                                            |                                        |  |  |  |  |  |  |  |
| 单摇进度                                                                   |                       |                                     | 3、根据实际情况                                                   | 进行对应操作 🛶 🎫 🔳                           |  |  |  |  |  |  |  |
| Kat in Carle and                                                       |                       |                                     |                                                            |                                        |  |  |  |  |  |  |  |
| <b>船名:</b> 百海1号                                                        | <b>能沈始号:</b> 20221127 | 同意                                  | <b>和</b> 次告知                                               | 间: 2022-11-28 09 29~2022-12-02 13:53   |  |  |  |  |  |  |  |
| 甲板部相关情况<br>设备情况: OK                                                    |                       | HERK                                |                                                            |                                        |  |  |  |  |  |  |  |
| 人员简况: ok<br>本航次主要工作: ok                                                |                       | 0./500                              | <ol> <li>4、岩軍批通过,根据需要:</li> <li>◆ 支持上传附件,然后点击 '</li> </ol> | 填与"同意意见",<br>"确定"                      |  |  |  |  |  |  |  |
| 兩女理聖又污現日:                                                              |                       | 上传                                  |                                                            |                                        |  |  |  |  |  |  |  |
| 单振进度                                                                   |                       |                                     |                                                            |                                        |  |  |  |  |  |  |  |
| C data analas su s                                                     |                       | attair II som                       |                                                            |                                        |  |  |  |  |  |  |  |
| · 中朝 2024-01-1114                                                      | 1.31                  |                                     |                                                            |                                        |  |  |  |  |  |  |  |
|                                                                        |                       | at with the Table is a stress       |                                                            |                                        |  |  |  |  |  |  |  |
| <b>船名:</b> 互声1号                                                        | 航次编号: 20221127        | 确认遗回                                | 83.288<br>83.288                                           | III: 2022-11-28 09:29~2022-12-02 13:53 |  |  |  |  |  |  |  |
| 甲板部相关情况<br>设备情况:OK、                                                    |                       | >>>>>>>>>>>>>>>>>>>>>>>>>>>>>>>>>>> | ~                                                          |                                        |  |  |  |  |  |  |  |
| 人员信况: ok<br>本航次主要工作: ok                                                |                       |                                     | 若审批退回                                                      | 9,根据实际需求选择退回已通过的任意<br>3.情写"退回理中"       |  |  |  |  |  |  |  |
| 需女岸基文持项目:                                                              |                       | ADMINISTRE                          |                                                            |                                        |  |  |  |  |  |  |  |
| matter                                                                 |                       |                                     | 0/500                                                      |                                        |  |  |  |  |  |  |  |
|                                                                        |                       |                                     | and Rolls                                                  |                                        |  |  |  |  |  |  |  |
| 9 HHUN 2024-01-11 14:                                                  | 101                   |                                     |                                                            |                                        |  |  |  |  |  |  |  |

下一步:

若**审核通过**,单据会变成"已完成"状态;

若**审核退回**,单据会退回到航次工作汇报界面,找到单据后重新编辑可再次提交,如下图:

| 与 互海科技         |   |          |       |           | 工作台 (17992) 船舶监控 | 2 发现                              |      |            | <b>e</b> 32 |
|----------------|---|----------|-------|-----------|------------------|-----------------------------------|------|------------|-------------|
| 合 库存管理         |   | 航次工作汇    | 授     |           |                  |                                   |      |            |             |
| ₩ 未約世達         |   | 08860×In | 108   |           | 航次汇报             | 波退回后,在航次工作汇报界面可以重新编辑后再次           | 提交   | 假以來时间      |             |
| <b>S</b> 19689 |   | #        | 船名 *  | 10次編号     | 航线               | 的认为我们                             | 秋志。  | 操作         |             |
| <b>日</b> 费用管理  |   | 1        | 互海1号  | 20221127  | 扬州上海             | 2022-11-28 09:29~2022-12-02 13:53 | 만년이  |            |             |
| ● 航次管理         |   | 2        | 互海1号  | 77777     | 上等温州             | 2022-09-27 11:44~2022-09-27 11:47 | 已完成  | 9 <b>3</b> |             |
|                | ~ | 3        | 互海1号  | 226       | 上海宁波             | 2022-10-14 09:12~2022-10-14 09:16 | 已完成  | 导出         |             |
| 均态报告           | > | 4        | [五海1号 | 8888      | 8888             | 2022-07-15 15:06~2022-08-03 11:27 | 已完成  | 导出         |             |
| 湯純設計           |   | 5        | 互海1号  | 123654789 | 上海-扬州            | 2022-07-15 08:53-2022-07-15 15:06 | 2:20 | 编辑         |             |
| KARES:         | > | 6        | 互海1号  | 1701      |                  | 2017-03-29 08:00-2017-03-29 09:47 | 已完成  | 9H         |             |
| 航次工作记录         |   | 7        | 互海1号  | 00000-    |                  | 2021-01-08 01:06~2021-06-16 10:50 | 已完成  | 9出         |             |
| 和电线用           | Σ | 8        | 互海1号  | 1111      | 上海场州             | 2021-06-16 10:50~2021-06-17 10:42 | 已完成  | 导出         |             |